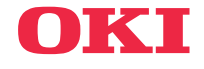

## ··· ŻIVATELSKÁ PŘÍRUČKA

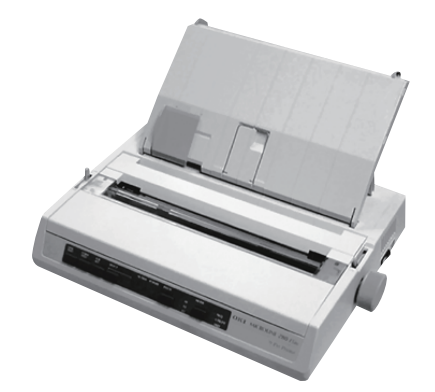

Vynaložili jsme maximální úsilí, aby informace v tomto dokumentu byly kompletní, přesné a platné. Výrobce nemá žádnou zodpovědnost za následky chyb, které jsou mimo jeho kontrolu. Výrobce také nemůže zaručit, že změny v programovém vybavení a na zařízeních jiných výrobců, na které odkazuje tato příručka, neovlivní použitelnost podávané informace. Odkaz na programové vybavení vytvořené jinými společnostmi výrobce k ničemu nezavazuje.

l když bylo vyvinuto odpovídající úsilí, aby tento dokument byl tak přesný a užitečný jak je to možné, nedáváme žádnou záruku, až přímou tak nepřímo vyjádřenou, ohledně přesnosti a kompletnosti zde obsažených informací.

Nejnovější ovladače a příručky jsou k dispozici na webovské stránce OKI Data global:

#### https://www.oki.com/printing/

Copyright 2017 OKI. Všechna práva vyhrazena.

OKI a Microline jsou registrované obchodní značky společnosti Oki Electric Industry Co., Ltd.

Hewlett-Packard, HP a LaserJet jsou registrované obchodní značky společnosti Hewlett-Packard Company.

Microsoft, MS-DOS a Windows jsou registrované obchodní značky společnosti Microsoft Corporation.

Apple, Macintosh a Mac OS jsou registrované obchodní značky společnosti Apple Computers Inc.

Názvy jiných výrobků a jiné obchodní značky jsou registrované ochranné známky jiných vlastníků.

Tento výrobek splňuje podmínky směrnic Evropského parlamentu a Rady 2014/30/EU (EMC), 2014/35/EU (LVD), 2014/53/EU (RED) a 2011/65/EU (RoHS) v platném znění o sbližování právních předpisů členských států týkajících se elektronické kompatibility, nízkého napětí a omezení používání nebezpečných látek.

## OBSAH

| Poznámky, upozornění a varování           | . 5        |
|-------------------------------------------|------------|
| Úvod<br>Použití této příručky             | . 6<br>. 6 |
| Použití online                            | . 7<br>. 7 |
| Začínáme                                  | . 9        |
| Umístění                                  | . 9        |
| Obsah a vybalení                          | . 9        |
|                                           | 10         |
|                                           | 11         |
|                                           | 11         |
| Nastavení odstupu tiskové hlavy           | 14         |
| Montáž oddělovače papíru                  | 15         |
|                                           | 46         |
|                                           | 10         |
|                                           | 16         |
| Zadní podávání spojitého papíru           | 17         |
| Spodní podávání spojitého papíru          | 19         |
| Horní podávání (jednotlivé listy)         | 20         |
| Testování tiskárny                        | 21         |
| Připojení k počítači                      | 22         |
| Paralelní rozhraní (LPT), IEEE 1284       | 22         |
| Rozhraní USB                              | 23         |
| Sériové rozhraní                          | 24         |
| Ovladače tiskárny                         | 25         |
| Používání tiskárny                        | 26         |
| Funkce ovládacího panelu                  | 26         |
| Nastavení výchozích hodnot tiskárny       | 28         |
| Vstup do režimu nabídky                   | 28         |
| Výchozí hodnoty nabídky                   | 29         |
| Použití jednotky tažného posuvu perforace |            |
| (pokud je připojena)                      | 31         |
| Použití stojanu na nekonečný papír        | ~~         |
|                                           | 33         |
| Vkladani papiru                           | 33         |

| Údržba 35                                    |
|----------------------------------------------|
| Výměna kazety s páskou                       |
| Nastavení odstupu tiskové hlavy              |
| Vkládání papíru                              |
| Testování tiskárny                           |
| Řešení Potíží                                |
| Obecné Informace                             |
| Odstranění uvíznutého papíru                 |
| Uvíznutí papíru při zadním podávání 40       |
| Zadní podávání, opakované uvíznutí papíru 41 |
| Uvíznutí jednotlivých listù 42               |
| Náhradní díly a příslušenství                |
| Nákup náhradních dílù a příslušenství        |
| Volitelné                                    |
| Technické údaje 45                           |
| Index 47                                     |
| Contact Us 50                                |

## POZNÁMKY, UPOZORNĚNÍ A VAROVÁNÍ

## **UPOZORNĚNÍ**!

Takto jsou v příručce zobrazena upozornění. Upozornění poskytuje další informace, které je nutné dodržet, aby nedošlo k chybné funkci nebo poškození zařízení.

## VAROVÁNÍ!

Takto jsou v příručce zobrazena varování. Varování poskytuje další informace, které je nutné dodržet, aby nedošlo ke zranění osob.

POZNÁMKA Takto je zobrazena poznámka. Poznámka obsahuje další informace, které doploují hlavní text.

## ÚVOD

Gratulujeme, že jste zakoupili tuto tiskárnu Oki!

V této kapitole naleznete souhrn hlavních funkcí tiskárny a také několik rad o práci s touto uživatelskou příručkou, abyste svou tiskárnu maximálně využili.

ML280eco je levná devítijehličková tiskárna. Je rychlá, odolná, kompaktní a lehká. Díky své mimořádné spolehlivosti, kompaktnímu tvaru a snadnému ovládání je ideální pro použití s prùmyslovými pracovními stanicemi a také v místech služeb zákazníkùm v oblasti velkoobchodu, maloobchodu a služeb.

## POUŽITÍ TÉTO PŘÍRUČKY

Tato příručka logicky vysvětluje vybalení, uvedení tiskárny do provozu a vlastní provoz, abyste dokázali co nejlépe využít mnoho moderních funkcí tiskárny. Příručka také obsahuje pokyny pro řešení potíží a údržbu, aby tiskárna fungovala stále optimálně. Pokud se zvýší vaše nároky na tiskárnu, naleznete zde také pokyny týkající se přidání volitelného příslušenství.

- Uživatelská příručka byla vytvořena na základě jedné modelové tiskárny, jak je vidět na obrázcích a snímcích obrazovek.
   Instalovaný model tiskárny se ve skutečnosti může lišit.
- Uživatelská příručka by vám měla poskytnout jasné návody týkající se instalace a údržby nové tiskárny. Uvedené informace jsou seřazeny v logickém pořadí, které umožòuje tiskárnu úspěšně uvést do provozu.

#### POZNÁMKA

- W Kromě informací v této příručce je k dispozici rozsáhlá nápověda online, která je součástí softwaru ovladače tiskárny.
- Pro uživatele, kteřří požadují podrobnější technické informace je k dispozici rovněž technická referenční příručka. Tato příručka je dostupná pouze v angličtině.

#### Použití online

Tuto příručku je možné číst na obrazovce pomocí programu Adobe Acrobat Reader. Lze použít nástroje pro navigaci a zobrazení dostupné v programu Acrobat.

Konkrétní informaci můžete vyhledat dvěma způsoby:

- Pokud v seznamu záložek na levé straně obrazovky klepnete na téma, které vás zajímá, přejdete na požadované téma. (Nejsou-li záložky k dispozici, použijte obsah.)
- Klepnutím na položku Rejstřík v seznamu záložek přejdete na Rejstřík. (Nejsou-li záložky k dispozici, použijte obsah.) Vyhledejte požadovaný termín v abecedně uspořádaném rejstříku a klepněte na příslušné číslo stránky. Tím přejdete na stránku obsahující informace o termínu.

## TISK STRÁNEK

Celou příručku, její části nebo jednotlivé stránky lze vytisknout. Postupujte takto:

- Na panelu nástrojù vyberte z nabídky [File] (Soubor) příkaz [Print] (Tisknout) (nebo stiskněte klávesy Ctrl + P).
- 2. Zvolte stránky, které chcete vytisknout:
  - (a) All pages (Všechny) umožní vytisknout celou příručku.
  - (b) Current page (Aktuální stránka) vytiskne právě zobrazenou stránku.

| rint       |                                        | ? :                                  |
|------------|----------------------------------------|--------------------------------------|
| Printer    |                                        | Properties                           |
| Name:      |                                        |                                      |
| Status:    | Ready                                  | l Reverse pages                      |
| Type:      | OKI C7300(PS)                          | I Print as image                     |
| Where:     | LPT1:                                  | Print to file                        |
| Print Ran  | ge                                     | Copies and Adjustments               |
|            | 6 pages C Selected pages/graphic       | Number of copies:                    |
| C Cyrre    | nt page                                |                                      |
| C Page     | s from: 1 to: 226                      | Shrink oversized pages to paper size |
| Print      | Even and Odd Pages                     | Expand small pages to paper size     |
| Com        | ments                                  | Autogratate and center pages         |
|            |                                        |                                      |
| PostScrip  | it Options                             | Preview K-8.25                       |
| Print Meth | nod: Language Level 3                  |                                      |
|            | ize for Speed                          |                                      |
| E o        |                                        | 11.68                                |
| Dom        | Ioad Asian Ponts I Save Printer Memory |                                      |
| Color Ma   | anaged: On printer                     | ¥ <u></u> .                          |
|            |                                        | Units: Inches Zoom: 141.4%           |
| Printing T | ins Advanced                           | OK Cancel                            |
| . mong r   | No. 1. Standor                         | Concer                               |

(c) Pages from (Stránky od) a to (do) umožòují určit rozsah stránek zadáním jejich čísel.

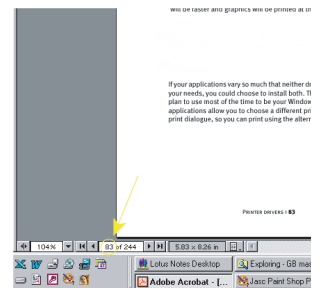

3. Klepněte na tlačítko OK.

## ZAČÍNÁME

## Umístění

- ---- Tiskárnu umístěte na pevný, stabilní povrch.
- ••• Okolo tiskárny ponechejte dostatek místa, aby byl snadno přístupný ovladač posunu válce a cesty pro podávání papíru.
- … Zkontrolujte, zda je poblíž dostupná vhodná uzemněná napájecí zásuvka.
- ---- Přečtěte si brožuru o bezpečné instalaci.

## **OBSAH A VYBALENÍ**

- ---> Pokud nějaké položky chybí, ihned kontaktujte prodejce.
- Balicí materiál a karton uchovejte pro případ, že by někdy bylo třeba tiskárnu převážet.

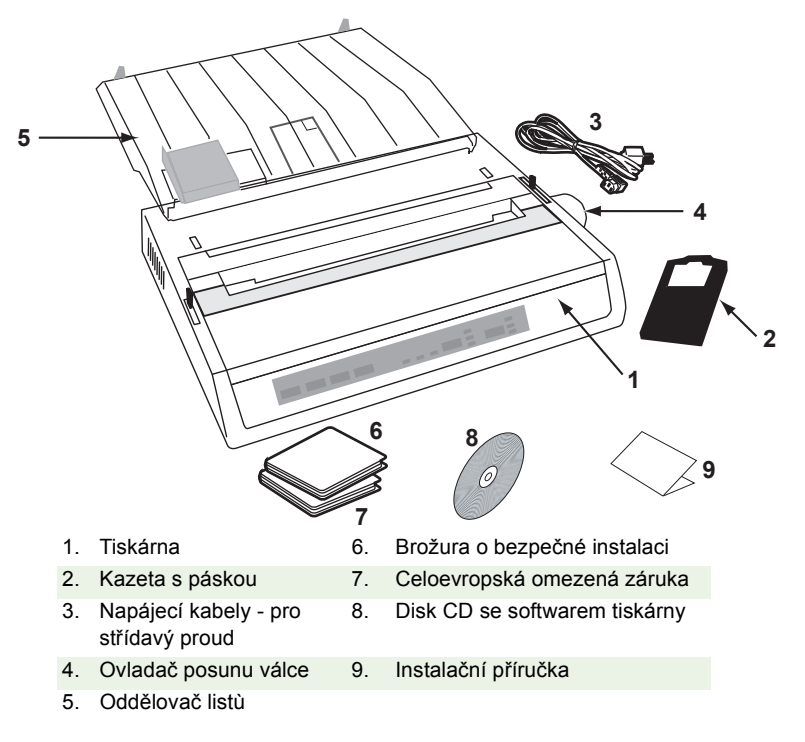

Tiskárnu zapojte do elektrické zásuvky až po dokončení následujících krokù:

## Odstranění transportní výplně

1. Odstraòte veškerou balicí pásku. Zasuòte ruku do otvoru horního krytu (2) a vyjměte přístupový kryt (1) jeho zvednutím.

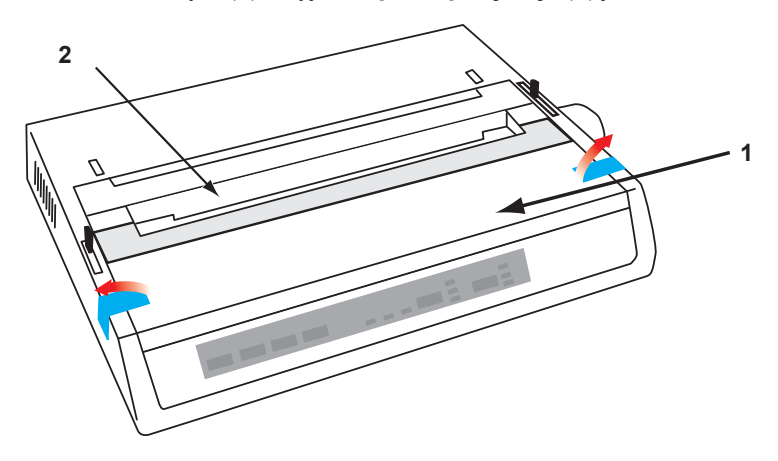

Odstraòte transportní výplò u tiskové hlavy. Transportní výplò uložte pro další použití.

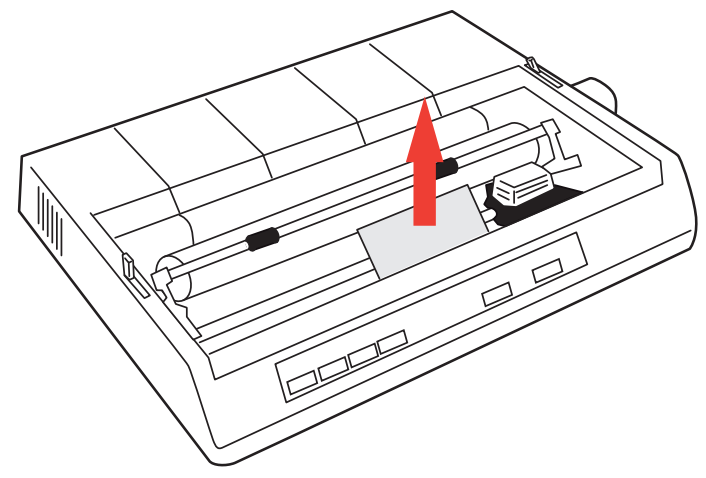

3. Znovu nasaïte přístupový kryt.

## INSTALACE NEBO VÝMĚNA KAZETY S PÁSKOU

## **UPOZORNĚNÍ**!

Při výměně kazety s páskou zkontrolujte, zda máte pro tiskárnu správnou náhradní pásku. Je-li páska nesprávná, tiskárna nebude po jejím nainstalování tisknout.

## MANIPULACE S KAZETOU S PÁSKOU

- ••• Nepoužité kazety s páskou ponechejte v obalu, dokud je nebudete potřebovat.
- Buïte opatrní; inkoust na pásce mùže zanechat trvalé skvrny.
- …ý Inkoust z pásky lze obvykle z kùže a oděvu očistit pomocí mýdla a vody.

#### Zkontrolujte, zda je tiskárna vypnutá.

Otevřete přístupový kryt a posuòte tiskovou hlavu (1) do středu.

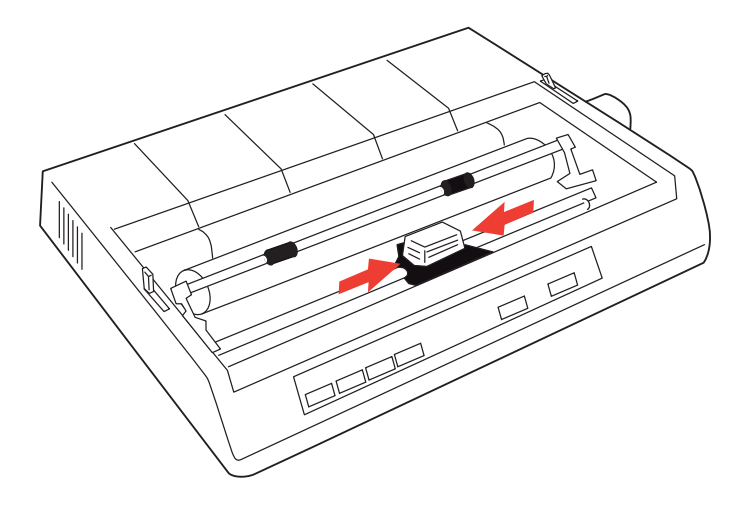

2. Při výměně kazety s páskou nejdříve vyjměte starou kazetu.

## VAROVÁNÍ!

Při výměně kazety s páskou může být tisková hlava horká!

3. Rozbalte kazetu s páskou a nainstalujte ji na tiskovou hlavu.

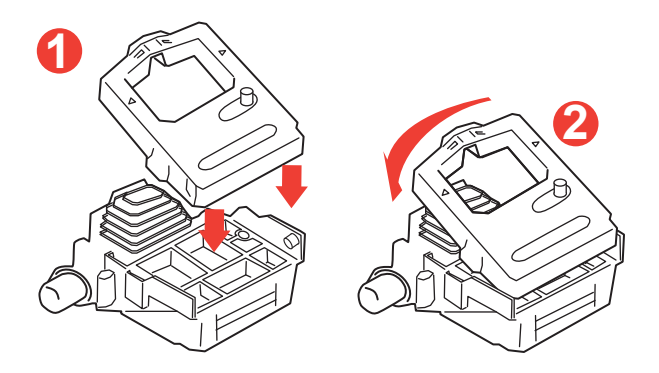

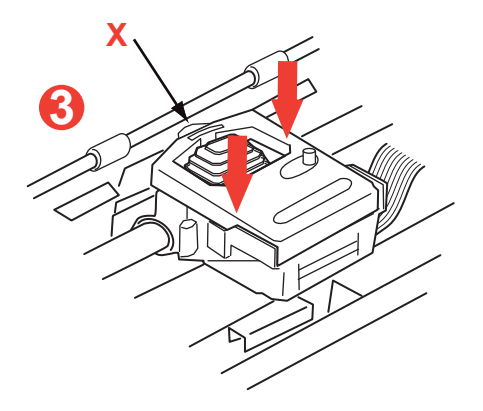

**4.** Jemně zatlačte na kazetu s páskou, dokud neucítíte, jak zapadla na místo.

## **UPOZORNĚNÍ**!

Neodstraòujte z pásky štítek ("X" na předchozím obrázku)!

5. Otáčejte napínací hřídelkou (a) ve směru šipky, aby se páska napnula.

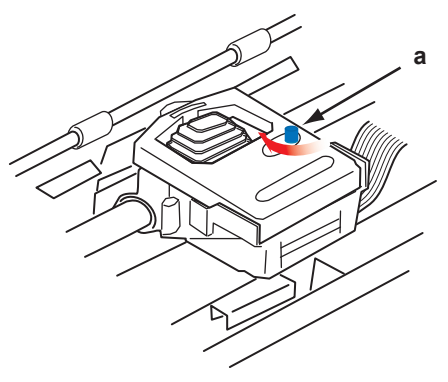

6. Znovu nasaïte přístupový kryt.

## INSTALACE OVLADAČE POSUNU VÁLCE

Pokud ovladač posunu válce není zatím nasazený, správně zarovnejte fixační drážku (a) a zatlačte ovladač na své místo.

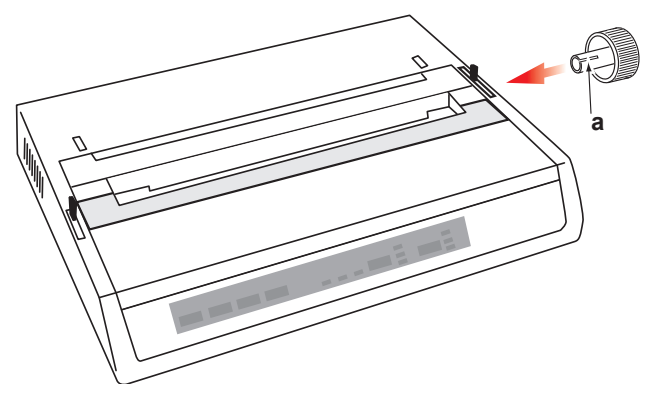

## NASTAVENÍ ODSTUPU TISKOVÉ HLAVY

Odstup tiskové hlavy je mezera mezi tiskovou hlavou a přítlakovým válečkem válce. Při tisku obálek nebo formulářù s více kopiemi je nutné nastavit větší mezeru než při použití obyčejného papíru. Nastavením doporučeného odstupu tiskové hlavy zajistíte nejlepší kvalitu tisku a snadné podávání papíru.

### **UPOZORNĚNÍ!**

Nesprávné nastavení odstupu tiskové hlavy může poškodit tiskovou hlavu nebo způsobit uvíznutí pásky. Chcete-li těmto problémům předejít, nastavte odstup tiskové hlavy podle typu použitých médií.

Při nastavení odstupu tiskové hlavy posuòte barevnou páčku umístěnou na lesvé straně kazety s páskou (a) do správné polohy podle typu použitých médií.....

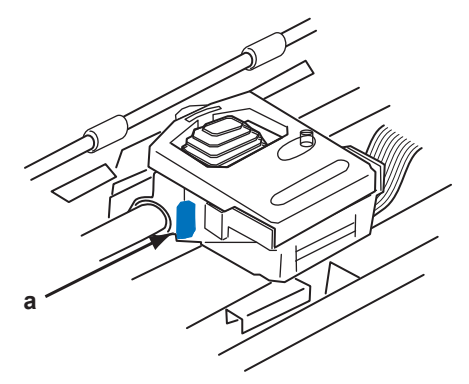

.....jak je uvedeno v následující tabulce:

| Typ papíru                                            | Gramáž                                                                  | Poloha páčky    |
|-------------------------------------------------------|-------------------------------------------------------------------------|-----------------|
| Papír s jednou vrstvou                                | 52 až 75 g/m <sup>2</sup>                                               | 1, 2            |
| Formuláře<br>Dvě vrstvy<br>Tři vrstvy<br>čtyři vrstvy | 35 až 40 g/m <sup>2</sup> s maximální<br>tlouš <sup>-</sup> kou 0,28 mm | 2 - 3<br>3<br>3 |

## MONTÁŽ ODDĚLOVAČE PAPÍRU

Oddělovač papíru využijete při tisku na volné listy (bez kopií) a při použití spojitých médií, kdy umožòuje oddělení vstupujícího a vystupujícího papíru a tím zabraòuje uvíznutí papíru. Instaluje se následujícím zpùsobem:

- 1. Uchopte oddělovač papíru na obou stranách a odpružené podpěry přiložte k zadní části tiskárny.
- Zasuòte dva zahnuté výstupky na okrajích oddělovače papíru do dvou odpovídajících otvorů v horní části tiskárny.
- **3.** Pus<sup>\*</sup>te oddělovač papíru.

## UVEDENÍ TISKÁRNY DO PROVOZU

## PŘIPOJENÍ NAPÁJENÍ

## VAROVÁNÍ!

Na používání tohoto zařízení se neposkytuje záruka, pokud je zařízení připojeno k UPS (zdroj nepřerušitelného napájení) a/ nebo k měniči. Mohlo by tím dojít k poškození tohoto zařízení. UPS a/nebo měnič nepoužívejte.

Zkontrolujte, zda jsou tiskárna i počítač vypnuty.

1. Zapojte napájecí kabel do zadní strany tiskárny a poté jej zapojte do uzemněné zásuvky.

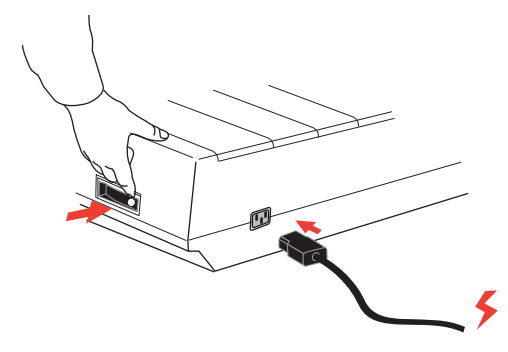

2. Zapněte tiskárnu.

## VKLÁDÁNÍ PAPÍRU

Tiskárna umožòuje použít tři typy papíru:

- iednotlivé listy (s použitím podavače volných listù nebo bez něj),
- mekonečný papír (použijte správný držák nekonečného papíru),
- spojitý papír (s použitím volitelné jednotky posuvu perforace nebo bez ní).

Tisknete-li na spojitý papír, nastavte vzdálenost mezi hroty ozubených koleček na konci válce podle otvorù v papíru. Spojitý papír lze podávat ze zadní strany tiskárny nebo zespodu, pokud je ve stojanu tiskárny otvor.

## ZADNÍ PODÁVÁNÍ SPOJITÉHO PAPÍRU

Zkontrolujte, zda je tiskárna vypnutá a přívodní napájecí kabel je odpojen.

- 1. Za tiskárnu položte balík spojitého papíru.
- 2. Sejměte přístupový kryt (1).

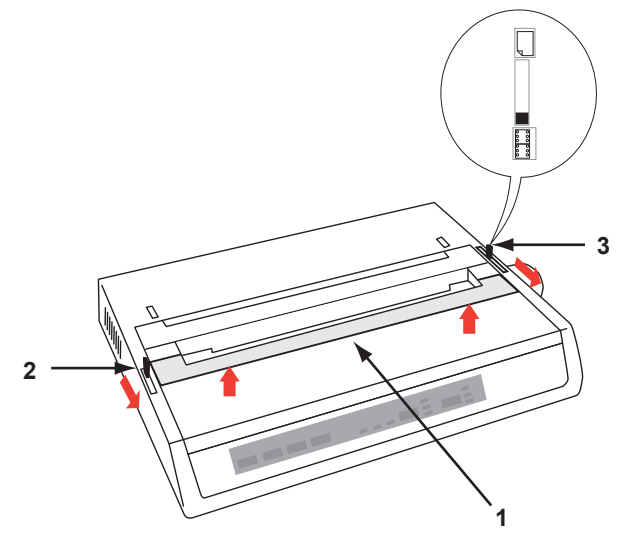

- **3.** Posunutím **páčky příčného ramene** (2) (na levé straně tiskárny) směrem dopředu zvedněte **příčné rameno**.
- 4. Posuòte ovladač podávání papíru (3) (na pravé straně tiskárny) směrem dopředu k symbolu spojitého papíru.
- 5. Vložte první list papíru mezi vodítka papíru oddělovače (4).

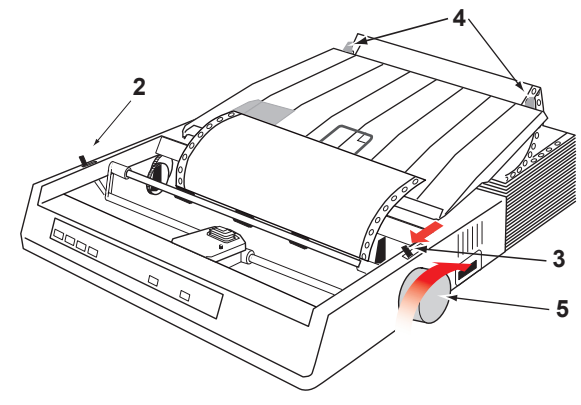

UVEDENÍ TISKÁRNY DO PROVOZU > 17

Zasuòte papír tak, aby do otvorù v papíru zapadly hroty ozubených koleček, které jsou na koncích válce.

- 6. Otočením ovladače posunu válce (5) posunujte papír, dokud se neobjeví na přední straně válce.
- Posunutím páčky příčného ramene (2) směrem dozadu sklopte příčné rameno.
- 8. Pomocí ovladače posunu válce (5) posunujte papír na pozici prvního řádku tisku.
- 9. Znovu nasaïte přístupový kryt a tiskárnu zapněte.

### SPODNÍ PODÁVÁNÍ SPOJITÉHO PAPÍRU

Zkontrolujte, zda je tiskárna **vypnutá** a přívodní napájecí kabel je odpojen.

- 1. Postavte tiskárnu na stojan s otvorem a pečlivě zarovnejte otvor ve stojanu s otvorem ve spodní straně tiskárny.
- 2. Pod tiskárnu položte balík spojitého papíru.
- 3. Sejměte přístupový kryt.
- 4. Posunutím páčky příčného ramene (2) (na levé straně tiskárny) směrem dopředu zvedněte příčné rameno.
- Posuòte ovladač podávání papíru (3) (na pravé straně tiskárny) směrem dopředu k symbolu spojitého papíru.
- 6. Otvory ve stojanu tiskárny a ve spodní straně tiskárny zasuòte první list papíru.
- Nastavte ozubená kolečka válce tak, aby zapadla do otvorů v papíru.
- Pomocí ovladače posunu válce opatrně posunujte papír nahoru, dokud se neobjeví na přední straně válce a nad příčným ramenem.
- **9.** Posunutím **páčky příčného ramene** směrem dozadu sklopte **příčné rameno** (6).
- **10.** Pomocí **ovladače posunu válce** (5) posunujte papír na pozici prvního řádku tisku.
- 11. Znovu nasaïte přístupový kryt a tiskárnu zapněte.

## HORNÍ PODÁVÁNÍ (JEDNOTLIVÉ LISTY)

Tiskárna je kompatibilní s jednotlivými listy papíru šířky 216 mm a délky 297 nebo 355 mm. Vyjměte **jednotku posuvu perforace** nebo jiné příslušenství a potom zvedněte **oddělovač papíru** do přímé pozice.

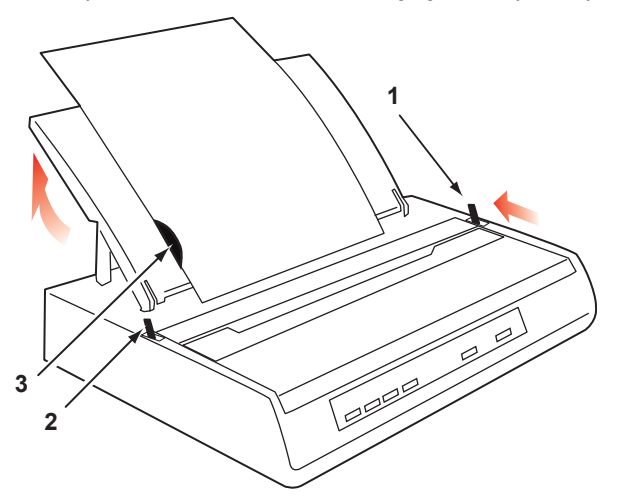

- 1. Zapněte tiskárnu.
- Posuòte ovladač podávání papíru (1) (na pravé straně tiskárny) směrem dozadu k symbolu prázdného listu papíru.
- Zkontrolujte, zda je tiskárna ve stavu offline (v případě potřeby stiskněte přepínač SELECT).

Zkontrolujte, zda je **páčka příčného ramene** (2) nastavena směrem dozadu (v zavřené pozici).

- 4. Zvedněte oddělovač papíru podle předchozího obrázku.
- Nastavte vodítko volných listù (3) na oddělovači papíru do pozice na levém okraji listu.

#### POZNÁMKA

Tisknete-li na papír formátu Letter, nastavte vodítko volných listù na symbol čáry na oddělovači papíru. V tomto případě se řádek s 80 znaky (10 cpi) umístí na střed papíru.

- Vložte volný list podle vodítka volných listù, aby se dotýkal přítlakového válečku. Zkontrolujte, zda papír nepřesahuje konce válce. V opačném případě jej připojená ozubená kolečka potrhají.
- 7. Posuòte páčku příčného ramene (2) směrem dopředu (do otevřené pozice). List papíru bude tažen kolem válce.
- 8. Zavřete páčku příčného ramene (2) a zkontrolujte přitom, zda je papír správně umístěn.
- 9. Stisknutím tlačítka SELECT přepněte tiskárnu do stavu online.
- **10.** Ozubená kolečka mùžete v případě potřeby uvolnit a vysunout z válce.

## TESTOVÁNÍ TISKÁRNY

Tiskárna obsahuje integrovaný test (vlastní test), který zajiš<sup>\*</sup>uje, že je tiskárna správně nastavena a funkční.

- Vložte do tiskárny spojitý papír (přečtěte si část "Vkládání papíru" v této příručce).
- 2. Podržte tlačítko LINE FEED a zapněte tiskárnu.

Tiskárna spustí testovací tisk.

Chcete-li test zastavit, stiskněte tlačítko SELECT nebo tiskárnu vypněte.

#### Obvyklý testovací výtisk:

```
ML280eco MEI E F/W XX.XX 46614301YR-XX
LD XX.XX
HSD 10CPI
!"£$%^&*()0123456789:;<=>@aABCDEFGHIJKLMNOPQRSTUVWXYZ[\]abcdefghijklm
nopqrstuvwxyz
```

#### POZNÁMKA

Horní část každého testovacího výtisku obsahuje informace o modelu tiskárny. Pokud voláte servis, nezapomeòte si připravit kopii tohoto výtisku.

## PŘIPOJENÍ K POČÍTAČI

#### POZNÁMKY

- W Funkčnost tiskárny není zaručena, pokud je k rozhraní USB připojeno současně více zařízení.
- --- Kabely rozhraní nejsou součástí dodávky tiskárny.

### PARALELNÍ ROZHRANÍ (LPT), IEEE 1284

- .... Je nutný obousměrný kabel délky maximálně 1,8 m. Není dodáván s tiskárnou.
- ---> Tiskárna má 36pinovou zásuvku typu Centronics.

### **UPOZORNĚNÍ**!

Zkontrolujte, zda jsou tiskárna i počítač vypnuty.

- 1. Vypněte počítač i tiskárnu.
- Připojte vhodný obousměrný kabel k paralelnímu rozhraní na zadní straně tiskárny. Poté připojte kabel k počítači a zajistěte jej.

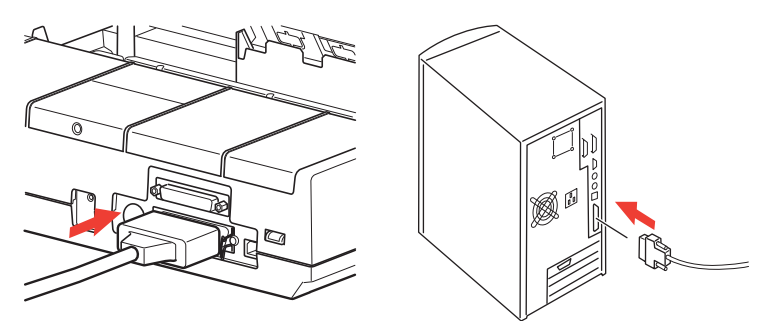

3. Tiskárnu i počítač znovu zapněte.

#### **ROZHRANÍ USB**

- .... Je nutný kabel USB 1.1 nebo vyšší, o délce maximálně 5 m. Není dodáván s tiskárnou.
- ··· Tiskárna má zásuvku USB typu B.

#### POZNÁMKY

- W Funkčnost tiskárny není zaručena, pokud je k rozhraní USB připojeno současně více zařízení.
- Pokud je připojeno více tiskáren stejného typu, budou tyto tiskárny zobrazovány jako \*\*\*\*\*, \*\*\*\*\* (2), \*\*\*\*\* (3) atd. číslování závisí na pořadí připojení nebo zapnutí jednotlivých tiskáren.
- Protokol USB umožouje připojení zařízení za provozu. To znamená, že není nezbytně nutné tiskárnu a počítač vypnout.
- Připojte vhodný kabel USB k tiskárně. Poté připojte kabel k počítači.

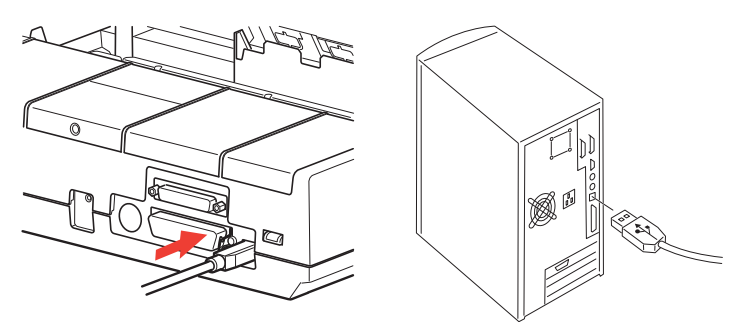

Pokud jste počítač a tiskárnu vypnuli, znovu je zapněte.
 Postupujte podle pokynù na obrazovce.

### SÉRIOVÉ ROZHRANÍ

Se nastavení sériového rozhraní zobrazí v nabídce tiskárny a může být nutné je změnit, aby odpovídaly nastavením počítače.

# UPOZORNĚNÍ! Zkontrolujte, zda jsou tiskárna i počítač vypnuty. 1. Vypněte počítač i tiskárnu. 2. Zasuòte kabel do sériových portù počítače i tiskárny a utáhněte šrouby s křídlovou hlavou (1).

Kabel by měl splòovat specifikace sériového rozhraní RS232C a mít délku nejvýše 15 metrù.

3. Tiskárnu i počítač znovu zapněte.

1

## **OVLADAČE TISKÁRNY**

Ovladače tiskárny umožòují komunikaci počítače s tiskárnou. Podobně jako většina výrobcù tiskáren vytváří společnost Oki ovladače tiskáren pro nejčastěji používané programy, např. pro operační systémy Microsoft Windows od verze Server 2008/ Windows 7. Instalace ovladače tiskárny obvykle spočívá v jednoduchém výběru tiskárny v příslušném programu nebo systému. Není-li ovladač pro daný název tiskárny k dispozici, obra te se na dodavatele softwaru a požádejte jej o dodání aktualizované verze softwaru obsahující další ovladače. Můžete také zkontrolovat dostupnost ovladače na webu společnosti OKI Data global na adrese:

#### https://www.oki.com/printing/

Používáte-li software vyrobený na zakázku nebo speciálně pro vaši společnost, je pravděpodobné, že ovladače tiskárny nebudou na discích CD dodaných s tímto softwarem obsaženy. V tomto případě je nutné zvolit ovladač, který je co nejvíce kompatibilní. Kompatibilní ovladače obsahují tiskové kódy, které umožní tiskárnu používat. Je možné, že nebudou poskytovat některé speciální funkce originálního ovladače, ale umožní provádět běžné tiskové úlohy.

Tiskárny společnosti Oki poskytují emulaci více tiskáren, ze kterých si mùžete vybrat pomocí systému nabídek. Kompatibilní ovladače jsou uvedeny v následující tabulce. Všimněte si, že emulace v dolní části seznamu jsou jednodušší a nabízejí méně funkcí tiskárny.

| EMULACE MICROLINE | EMULACE IBM           | EMULACE EPSON LQ |
|-------------------|-----------------------|------------------|
| ML280 Microline   | ML280 IBM             | ML280 Epson      |
|                   | Grafická tiskárna IBM | Epson FX80       |
|                   |                       | Epson FX         |

## POUŽÍVÁNÍ TISKÁRNY

## FUNKCE OVLÁDACÍHO PANELU

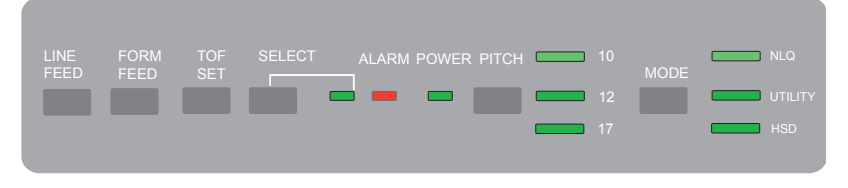

Ovládací panel obsahuje 9 kontrolek a 6 tlačítek. Jednotlivé prvky mají následující funkce:

#### Kontrolky

- SELECT Rozsvícený tiskárna je ve stavu online, zhasnutý tiskárna je ve stavu offline. Blikání při rozsvícené kontrolce ALARM oznamuje zjištěnou chybu.
- - •••• Pokud je trvale rozsvícený a kontrolka **SELECT bliká** oznamuje, že automatická diagnostika zjistila chybu.
  - Pokud bliká a kontrolka SELECT je rozsvícená oznamuje činnost ochranného obvodu teploty tiskové hlavy, firmwarové ochrany motoru řádkování a vkládání mezer. Ve všech případech se po ochlazení obnoví běžný tisk.
- **POWER** Oznamuje, že je tiskárna připojena ke zdroji napájení a je **zapnutá**.
- PITCH Označuje aktuální vybranou rozteč znaků.
- MODE Označuje aktuální vybraný režim tisku NLQ (Téměř dopisní kvalita), Utility (Běžná kvalita), HSD (Koncept vysokou rychlostí – změní se na SSD, pokud je vybrána rozteč 12 cpi).

#### Tlačítka

- **LINE** Každé stisknutí tlačítka posune papír o jeden řádek.
- FEED
- FORMPosune papír na horní okraj další stránky (TOF) nebo z tiskárnyFEEDvysune jednotlivý list papíru.
- TOF SET Nastaví novou pozici horního okraje stránky (TOF).
- SELECT Přepne tiskárnu do stavu online nebo offline.
- PITCH Změní nastavení rozteče znaků (cpi).
- MODE Změní nastavení stylu tisku.

### Další funkce tlačítek, pokud jsou stisknuta při zapnutí

| LINE FEED                | Spustí vlastní test tiskárny.                                                                                                    |
|--------------------------|----------------------------------------------------------------------------------------------------|
| SELECT a<br>LINE FEED    | Spustí posouvající se test ASCII tiskárny.                                                                                                    |
| SELECT a<br>FORM<br>FEED | Přepne tiskárnu do režimu hexadecimálního výpisu, který umožòuje hledání chyb pomocí tisku všech dat a řídicích příkazù jako hexadecimálních kódù. |
| SELECT                   | Přejde do režimu nabídky tiskárny.                                                                                                    |
| TOF SET                  | Vybere rozteč tiskárny 17 cpi.                                                                                                    |

## NASTAVENÍ VÝCHOZÍCH HODNOT TISKÁRNY

Tiskárna je vybavena interní **nabídkou** obsahující různé výchozí parametry, které lze nastavit tak, aby tiskárna vyhovovala parametrům požadovaným počítačem.

### VSTUP DO REŽIMU NABÍDKY

- 1. Zapněte tiskárnu a podržte přitom tlačítko SELECT. Kontrolky 12 a UTILITY blikají.
- 2. Stisknutím tlačítka SELECT lze celou nabídku vytisknout. Výtisk obsahuje podrobnosti o aktuálních výchozích nastaveních.
- Stisknutím tlačítka LINE FEED lze vybrat příslušnou skupinu, kterou chcete změnit (skupiny jsou v levém sloupci výtisku nabídky).
- Stisknutím tlačítka FORM FEED lze vybrat příslušnou položku z vybrané skupiny (položky jsou v prostředním sloupci výtisku nabídky).
- Stisknutím tlačítka TOF SET můžete cyklicky procházet dostupnými nastaveními položky, kterou chcete změnit (nastavení jsou v pravém sloupci výtisku nabídky).
- Pokud změníte požadované nastavení, můžete provést další změny buï po stisknutí tlačítka LINE FEED (pro přechod do další skupiny) nebo tlačítka FORM FEED (pro přechod na další položku).

Postupujte podle krokù 3 až 5, dokud nezměníte všechna požadovaná nastavení.

 Po dokončení změn ukončete nabídku a uložte všechny provedené změny současným stisknutím tlačítek PITCH a MODE.

#### POZNÁMKA

Je dùležité, abyste práci s nabídkou neukončili vypnutím tiskárny, protože by se žádné provedené změny neuložily.

## **V**ÝCHOZÍ HODNOTY NABÍDKY

| Položka                                                                                                    | NASTAVENÍ                                                                                                    |
|----------------------------------------------------------------------------------------------------|----------------------------------------------------------------------------------------------------|
| Emulation Mode (Režim emulace)                                                                                                    | IBM                                                                                                    |
| Print Mode (Režim tisku)<br>Draft Mode (Režim konceptu)<br>Pitch (Rozteč)<br>Proportional Spacing<br>(Proporcionální tisk)<br>Style (Styl)<br>Size (Velikost)                                                                                                    | Utility (Běžná kvalita)<br>SSD<br>10 CPI (znakù na palec)<br>No (Ne)<br>Normal (Normální)<br>Single (Jednoduchá)                                                                                                    |
| Character Set (Sada znakù)<br>Language Set (Nastavení jazyka)<br>Zero Character (Prázdný znak)<br>Code Page (Kódová stránka)<br>Slashed Letter O (Přeškrtnuté<br>písmeno O)                                                                                                    | Set II (Sada II)<br>ASCII<br>Unslashed (Bez přeškrtnutí)<br>USA<br>No (Ne)                                                                                                    |
| Line Spacing (řádkování)<br>Skip Over Perforation<br>(Přeskakování perforace)<br>Page Length (Délka stránky)                                                                                                    | 6 LPI (řádků na palec)<br>No (Ne)<br>12"                                                                                                    |
| Graphics (Grafika)<br>Receive Buffer Size (Velikost<br>vyrovnávací paměti)<br>Paper Out Override (Nesledovat<br>konec papíru)<br>Print Registration (Soutisk)<br>Operator Panel Function<br>(Funkce ovládacího panelu)<br>Reset Inhibit (Neprovádět resetování)<br>Printer Suppress Effective<br>(Potlačení tisku)<br>Auto LF (Automatický znak LF)<br>Auto CR (Automatický znak LF)<br>SI Select Pitch (10 CPI) (Znak<br>pro výběr rozteče SI – 10 CPI)<br>SI Select Pitch (12 CPI) (Znak<br>pro výběr rozteče SI – 12 CPI)<br>Time Out Print (Ukončení tisku<br>při nečinnosti)<br>Auto Select (Automatický výběr)<br>ESC/SI Pitch (Rozteč ESC/SI)<br>Impact Mode (Režim úhozu)<br>Power Saven Time (Čas přepnutí | Uni-directional (Jednosměrný)<br>64K<br>No (Ne)<br>0<br>Semi Operation (Omezená funkčnost)<br>No (Ne)<br>Yes (Ano)<br>No (Ne)<br>Yes (Ano)<br>17,1 CPI (znakù na palec)<br>20 CPI (znakù na palec)<br>Invalid (Neplatný)<br>No (Ne)<br>17,1 CPI (znakù na palec)<br>Normal (Normální)<br>Enable (Povolit)                                                                                                    |
|                                                                                                    | POLOŽKA<br>Emulation Mode (Režim emulace)<br>Print Mode (Režim tisku)<br>Draft Mode (Režim konceptu)<br>Pitch (Rozteč)<br>Proportional Spacing<br>(Proporcionální tisk)<br>Style (Styl)<br>Size (Velikost)<br>Character Set (Sada znaků)<br>Language Set (Nastavení jazyka)<br>Zero Character (Prázdný znak)<br>Code Page (Kódová stránka)<br>Slashed Letter O (Přeškrtnuté<br>písmeno O)<br>Line Spacing (řádkování)<br>Skip Over Perforation<br>(Přeskakování perforace)<br>Page Length (Délka stránky)<br>Graphics (Grafika)<br>Receive Buffer Size (Velikost<br>vyrovnávací paměti)<br>Paper Out Override (Nesledovat<br>konec papíru)<br>Print Registration (Soutisk)<br>Operator Panel Function<br>(Funkce ovládacího panelu)<br>Reset Inhibit (Neprovádět resetování)<br>Printer Suppress Effective<br>(Potlačení tisku)<br>Auto LF (Automatický znak LF)<br>Auto CR (Automatický znak LF)<br>Auto CR (Automatický znak LF)<br>SI Select Pitch (12 CPI) (Znak<br>pro výběr rozteče SI – 10 CPI)<br>SI Select Pitch (12 CPI) (Znak<br>pro výběr rozteče SI – 10 CPI)<br>SI Select Pitch (Rozteč ESC/SI)<br>Impact Mode (Režim úhozu)<br>Power Saving (Režim úspory<br>energie)<br>Power Save Time (Čas přepnutí<br>režimu úspory energie) |

| SKUPINA                 | Položka                             | NASTAVENÍ                           |
|-------------------------|-------------------------------------|-------------------------------------|
| Parallel I/F            | I-Prime                             | Buffer Print (Vytisknutí zásobníku) |
| (Paralelní<br>rozhraní) | Bi-Direction (Obousměrně)           | Enable (Povolit)                    |
| Serial I/F              | Parity (Parita)                     | None (Žádná)                        |
| (Sériová I/F)           | Serial Data 7/8 Bits (Serial Data   |                                     |
|                         | 7/8 Bits)                           | 8 Bits                              |
| <u>Zobrazuje se</u>     | Protocol (Protokol)                 | Ready/Busy                          |
| jen u tiskáren,         | Diagnostic Test (Diagnostický test) | No (Ne)                             |
| vybavených              | Busy Line (Linka obsazena )         | SSD-                                |
| sériovým                | Baud Rate (Přenosová rychlost)      | 9600 BPS                            |
| rozhraním.              | DSR Signal (Signál DSR)             | Valid (Platné)                      |
|                         | DTR Signal (Signál DTR)             | Ready on Power UP (Připraveno       |
|                         |                                     | při spuštění)                       |
|                         | Busy Time (Doba obsazení)           | 200 ms                              |

## POUŽITÍ JEDNOTKY TAŽNÉHO POSUVU PERFORACE (POKUD JE PŘIPOJENA)

Papír lze vkládat buï ze zadní části tiskárny, nebo zespodu, pokud je ve stojanu tiskárny otvor.

1. Sejměte přístupový kryt.

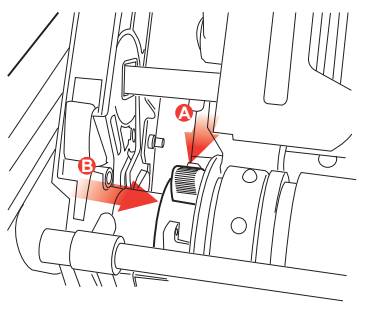

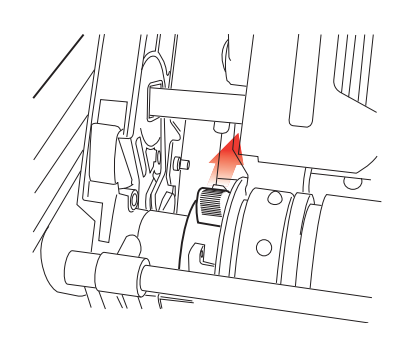

2. V případě potřeby nastavte levý posuv perforace a zkontrolujte přitom, zda není dále než 12,7 mm od levého okraje jednotky posuvu perforace. Chcete-li nastavit posuv perforace, zatáhněte za jeho zámek dopředu, nastavte posuv perforace do požadované pozice a potom zatlačte zámek zpět dozadu, aby zaklapnul na místo.

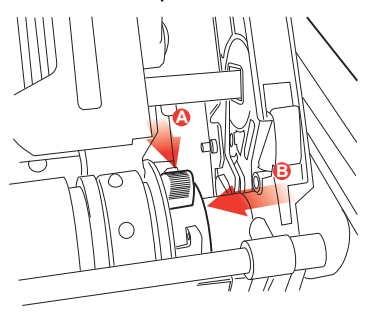

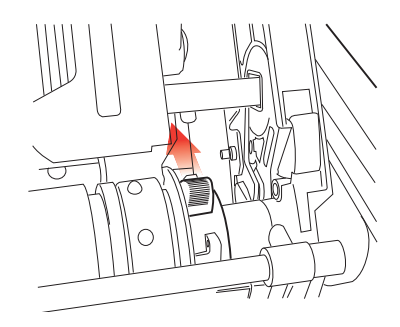

- Při nastavení pravého posuvu perforace podle šířky papíru zatáhněte za jeho zámek dopředu, nastavte posuv perforace do požadované pozice a potom zatlačte zámek zpět dozadu, aby zaklapnul na místo.
- **4.** Vytáhněte papír pod příčné rameno až po úroveò jednotky posuvu perforace.
- Otevřete kryty ozubených koleček a posuòte páčku uvolnění papíru směrem dopředu.

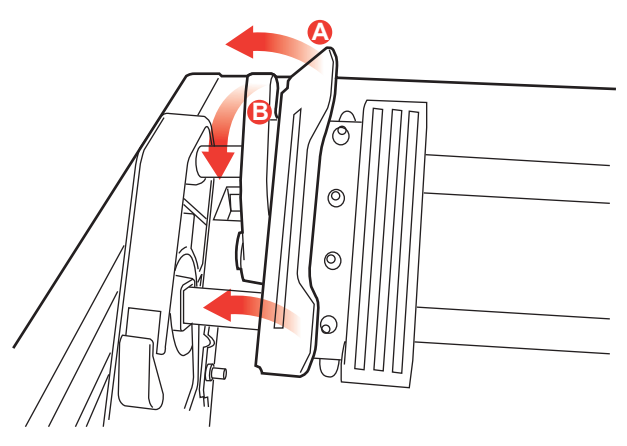

- 6. Nastavte proti sobě otvory v papíru a ozubená kolečka jednotky posuvu perforace a zavřete oba kryty ozubených koleček (páčku uvolnění papíru ponechejte otevřenou).
- 7. Znovu nasaïte přístupový kryt.

## POUŽITÍ STOJANU NA NEKONEČNÝ PAPÍR (POKUD JE PŘIPOJEN)

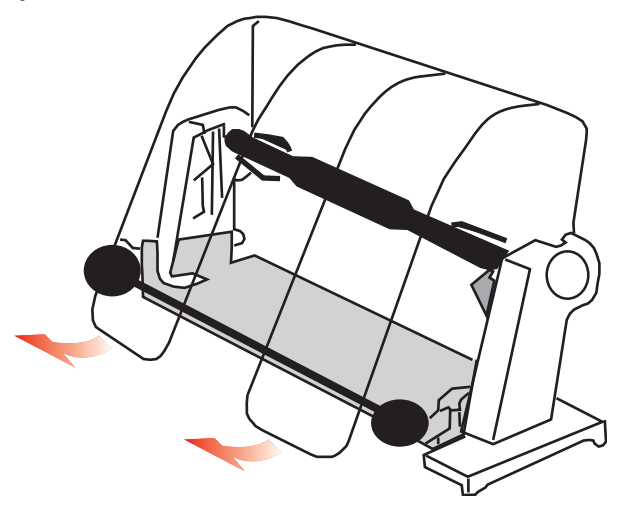

#### VKLÁDÁNÍ PAPÍRU

- 1. Úplně otevřete oddělovač papíru.
- Vyjměte válec na papír. Všimněte si disku na levém konci válce.
- Zasuòte válec do role nekonečného papíru.
   Zkontrolujte, zda je disk na levé straně. Papír se musí odvíjet zespodu.
- 4. Znovu nasaïte válec na papír zpět do stojanu tak, aby byl disk vlevo.
- 5. Protáhněte papír nad válcem na stojanu. Nikoli pod ním!
- 6. Nastavte vodítka nekonečného papíru na obou stranách podle šířky papíru.
- 7. Zasuòte papír dolù za válec a pomocí ovladače posunu válce jej protáhněte tiskárnou.

Až se papír vysune na přední straně válce, zvedněte příčné rameno. (Tento krok vyžaduje, aby páčka uvolnění papíru byla v horní pozici.)

- 8. Pokračujte v podávání papíru asi o dalších 10 cm.
- 9. Posuòte páčku uvolnění papíru směrem k přední části tiskárny. Nastavte papír tak, aby byly okraje papíru na výstupní a vstupní straně zarovnané. Vra te páčku uvolnění papíru zpět do zadní pozice, aby se obnovil přítlak válce.
- **10.** Sklopte příčné rameno.
- Znovu nasaïte přístupový kryt. Zasuòte výstupky krytu do otvorù na přední straně tiskárny. Opatrně kryt sklopte a zkontrolujte, zda papír prochází horním otvorem v přístupovém krytu.
- **12.** Sklopte oddělovač papíru tak, aby papír vstupoval do tiskárny pod oddělovačem a vystupoval z tiskárny nad ním (viz dále).
- Otočte ovladačem posunu válce, abyste papír posunuli do místa, kde chcete začít tisk. (Mnoho textových procesorù automaticky umožòuje nastavit horní okraj 25,4 mm.)

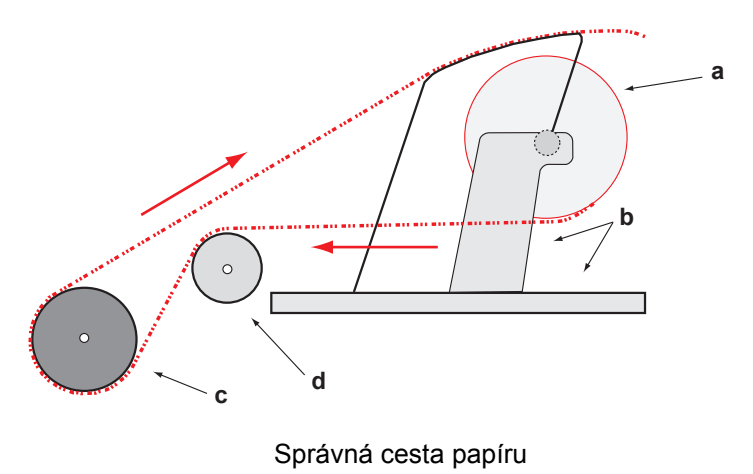

## a Nekonečný papírb Stojan na nekonečný papírc Válecd Vodítko papíru

## ÚDRŽBA

## VÝMĚNA KAZETY S PÁSKOU

Viz "Instalace nebo výměna kazety s páskou" na stranì 11.

## NASTAVENÍ ODSTUPU TISKOVÉ HLAVY

Viz "Nastavení odstupu tiskové hlavy" na stranì 14.

## VKLÁDÁNÍ PAPÍRU

Viz "Vkládání papíru" na stranì 16.

## TESTOVÁNÍ TISKÁRNY

Viz "Testování tiskárny" na stranì 21.

## ŘEŠENÍ POTÍŽÍ

## **OBECNÉ INFORMACE**

Zde je uvedeno několik obecných rad, podle kterých by se měl uživatel řídit, než přejde k detailnímu řešení problému.

- --- Je tiskárna připojena k napájení a je zapnutá?
- .... Jsou kabely (napájecí kabel a kabel rozhraní) správně zapojené?
- ··· Má tiskárna vhodné provozní podmínky?
- --- Splouje použitý papír požadavky této tiskárny?
- ... Je papír správně vložený?
- .... Je páska správně nainstalovaná?
- --- Je použita páska Oki?
- ... Je správně nastavený odstup tiskové hlavy?
- .... Jsou použité správné ovladače tuto pro tiskárnu?

#### POZNÁMKY

- Nastavení tisku v aplikaci má obecně přednost před nastavením v ovladači tiskárny.
- Nastavení v ovladači tiskárny má obecně přednost před nastavením v nabídce tiskárny nebo na ovládacím panelu tiskárny.

#### Problém

Soubory z textového editoru se netisknou podle nastavení v nabídce tiskárny a na ovládacím panelu.

#### Řešení

Pamatujte, že platí výše uvedená poznámka.

Mnoho textových editorù odesílá do tiskárny před odesláním souboru "inicializační řetězec" nebo signál **I-Prime**.

Inicializační řetězec obsahuje kódy, které mají přednost před nastavením na ovládacím panelu a v nabídce tiskárny. Chcete-li nastavit tiskárnu tak, aby ignorovala kód pro resetování, spusšte **Menu Mode** (Režim nabídky), přejděte do skupiny **Set-Up** a změòte nastavení **Reset Inhibit** (Neprovádět resetování) na hodnotu **Yes** (Ano).

Signál I-Prime automaticky nahradí veškerá nastavení provedená na ovládacím panelu. Chcete-li tento problém odstranit, spus`te **Menu Mode** (Režim nabídky), přejděte do skupiny **Parallel Interface** (Paralelní rozhraní) a změòte nastavení **I-Prime** na hodnotu **Invalid** (Neplatný).

Další informace o změnách nastavení v nabídce naleznete v části "Změna nastavení nabídky" v kapitole 3.

#### Problém

Při zapnutí tiskárny se nic nestane.

#### Řešení

Zkontrolujte, zda je napájecí kabel správně zapojený do tiskárny a do napájecí zásuvky. Pokud používáte napájecí modul, zkontrolujte, zda je zapnutý a zda není spálená pojistka nebo vypadlý jistič. Pokud příčinu nezjistíte, přivolejte servisního technika.

#### Problém

Počítač odesílá data, ale tiskárna netiskne.

### Řešení

- 1. Svítí indikátor SEL? Pokud ne, stiskněte tlačítko SEL.
- 2. Zkontrolujte, zda je kabel rozhraní pevně zapojen do tiskárny i do počítače.

#### Problém

Při pokusu o vytisknutí dokumentu se tisknou podivné znaky, je použito nesprávné písmo apod.

### Řešení

1. Zkontrolujte, zda se ovladač tiskárny vybraný v aplikaci shoduje s emulací tiskárny.

- 2. Další informace o emulaci naleznete v části **Ovladač tiskárny**. Potom zkontrolujte nastavení nabídky (viz "Nastavení výchozích hodnot tiskárny" v části **Používání tiskárny**).
- **3.** Pokud jste v aplikaci zadali příkazy tiskárny, zkontrolujte, zda jsou zadány správně.

#### Problém

Inkoust zanechává při tisku úzkých sloupcù šmouhy na papíře.

#### Řešení

Odstup tiskové hlavy je pravděpodobně příliš malý. Zkontrolujte, zda je odstup tiskové hlavy nastaven správně (viz tabulka pod nadpisem "Nastavení odstupu tiskové hlavy" v části **Začínáme**).

#### Problém

Po nainstalování nové pásky se při tisku objevují šmouhy a pruhy.

#### Řešení

Štítek pásky (1) je uvolněný nebo chybí.

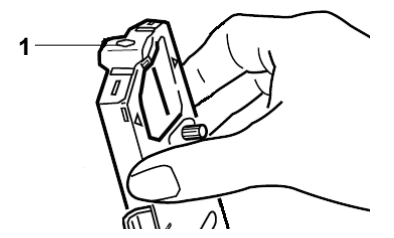

Vyjměte kazetu s páskou a zkontrolujte štítek pásky.

Je-li uvolněný, připevněte jej. Pokud chybí, najděte jej a nainstalujte. Nemùžete-li štítek najít, kazetu s páskou vyměòte.

Tip: Pokud jste ještě starou kazetu s páskou nevyhodili, oddělte štítek z této kazety a připevněte jej na kazetu s páskou v tiskárně.

#### Problém

Na výtiscích chybějí body (obvykle v horní nebo dolní části výtisku).

#### Řešení

Pravděpodobně je nesprávně nastaven odstup tiskové hlavy. Pokuste se pomocí páčky pro nastavení tiskové hlavy odstup zmenšit. Pokud to nepomùže, tisková hlava je patrně poškozená. Přivolejte servisního technika.

#### Problém

Indikátor ALARM bliká.

#### Řešení

Zkuste tiskárnu **vypnout** a znovu **zapnout**. Pokud indikátor bliká stále, přivolejte servisního technika.

#### Problém

Tlačítka Print Quality (Kvalita tisku) a Character Pitch (Rozteč znakù) na předním panelu nefungují.

#### Řešení

Nastavení úrovně volby Operator Panel Function (Funkce ovládacího panelu) v nabídce tiskárny může omezit funkčnost těchto tlačítek (při volbě Limited Function – Omezená funkčnost). Pokud je tiskárna součástí přizpůsobeného systému nebo pokud je používána větším počtem osob, může správce systému použít tuto volbu, aby zajistil, že tiskárna bude vždy nastavena správně.

Než provedete změny v nastavení nabídky, poraïte se se správcem systému.

#### Problém

Tiskárna stále oznamuje "Paper out" (Došel papír), i když je papír vložen.

#### Řešení

Zřejmě není drážka čidla papíru ve válci zakryta papírem. Upravte nastavení papíru tak, aby byla drážka čidla zakrytá.

#### Problém

Při používání spojitého papíru se trhají otvory v papíru, což způsobuje nesprávné zarovnání.

#### Řešení

Zřejmě je ovladač podávání papíru nastaven na třecí podávání. Posuòte páčku do pozice "Fan-fold" (Spojitý papír) - směrem k přední části tiskárny.

## ODSTRANĚNÍ UVÍZNUTÉHO PAPÍRU

#### UVÍZNUTÍ PAPÍRU PŘI ZADNÍM PODÁVÁNÍ

- 1. Vypněte tiskárnu.
- Otáčením ovladače posunu válce opačným směrem vysuòte celý papír ven z tiskárny.

## UPOZORNĚNÍ!

Než otevřete přístupový kryt, zkontrolujte, zda je tiskárna vypnutá.

## VAROVÁNÍ!

#### Tisková hlava mùže být horká!

 Otevřete přístupový kryt, posuòte páčku příčného ramene směrem k přední části tiskárny a vyjměte případný potrhaný papír.

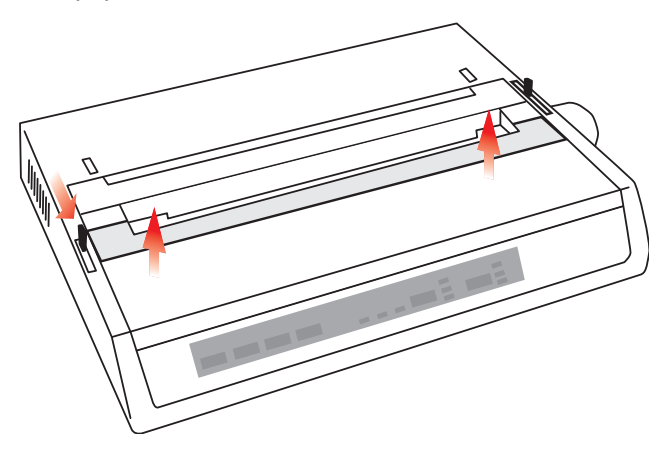

- 4. Vložte papír znovu (viz část "Údržba"), posuòte páčku příčného ramene směrem k zadní části tiskárny a zavřete přístupový kryt.
- 5. Zapněte tiskárnu.

## ZADNÍ PODÁVÁNÍ, OPAKOVANÉ UVÍZNUTÍ PAPÍRU

Pokud se papír stále zachytává, mùže to být z těchto dùvodù:

- ··· vadný papír,
- ··· spatně zarovnaný papír,
- ---- zbytky papíru uvíznuté v cestě papíru.

#### Vadný papír

Vyměòte vadný papír za jiný.

#### Špatně zarovnaný papír

- 1. Vypněte tiskárnu.
- Otáčením ovladače posunu válce opačným směrem vysuòte celý papír ven z tiskárny.
- Odtrhněte několik stránek papíru tak, aby vznikla nová, čistě kolmá hrana.
- 4. Znovu vložte papír a tiskárnu opět zapněte.

#### Zbytky papíru uvíznuté v cestě papíru

V závislosti na použitém zpùsobu podávání papíru odeberte případné příslušenství, otevřete přístupový kryt a vyjměte z cesty papíru zbytky papíru.

### VAROVÁNÍ!

- ···· Vždy zkontrolujte, zda je tiskárna vypnutá a přívodní napájecí kabel je odpojen.
- ···· Pokud byla tiskárna před chvílí v provozu, může být tisková hlava horká!

### UVÍZNUTÍ JEDNOTLIVÝCH LISTÙ

- 1. Vypněte tiskárnu.
- 2. Otáčením ovladače posunu válce směrem zpět vysuòte papír ven z tiskárny.
- **3.** Otevřete přístupový kryt.
- 4. Odstraòte z oblasti tiskové hlavy všechny útržky papíru.
- 5. Zavřete přístupový kryt.

## NÁHRADNÍ DÍLY A PŘÍSLUŠENSTVÍ

## NÁKUP NÁHRADNÍCH DÍLÙ A PŘÍSLUŠENSTVÍ

Před zakoupením náhradního dílu nebo příslušenství si poznamenejte název modelu tiskárny (uvedený na přední straně), správné číslo náhradního dílu a popis položky, kterou chcete zakoupit. Popisy položek a čísla dílù nalezne te v této části.

- ---- Poraïte se s prodejcem, u kterého jste tiskárnu zakoupili.
- Na webových stránkách místního zastoupení společnosti
   Oki vyhledejte autorizovaného prodejce produktů Oki Data.
   Odkazy na všechny země jsou uvedeny na adrese:

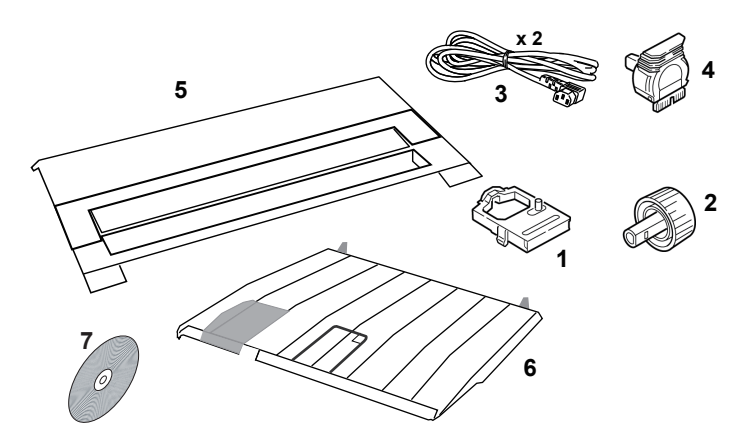

#### https://www.oki.com/printing/

| Položka                                                             | ČÍSLO DÍLU                                      | Poznámka                      |
|---------------------------------------------------------------------|-------------------------------------------------|-------------------------------|
| Kazeta s páskou (1)                                                 | 09002303                                        | Životnost – 3 miliony znakù   |
| Ovladač posunu válce (2)                                            | 40673402                                        |                               |
| Napájecí kabel pro střídavý<br>proud (3) – Evropa<br>Velká Británie | YS4011-1272P001<br>YS4011-1273P001              |                               |
| CD se softwarem (7)                                                 | 44500105 (pro Evropu)<br>44781607 (pro Oceánii) |                               |
| Tisková hlava (4)                                                   | 4YA4025-1401G002                                | Životnost – 200 milionù znakù |
| Přístupový kryt (5)                                                 | 42594601                                        |                               |
| Deska podavače papíru (6)                                           | 42017901                                        |                               |

## VOLITELNÉ

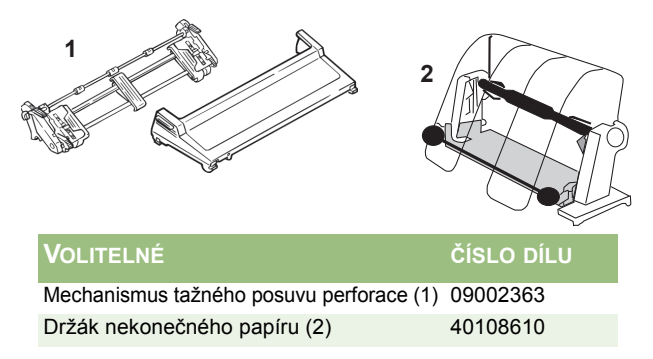

Veškeré příslušenství se dodává s instalační příručkou.

## TECHNICKÉ ÚDAJE

| Ροιοžκα                         | SPECIFIKACE                                 |
|---------------------------------|---------------------------------------------|
| Metoda tisku                    | Matrice úhozových jehliček                  |
| Tisková hlava                   | 9 jehliček, prùměr 0,34 mm, tepelná ochrana |
| Emulace (příbuznost)            | Epson FX                                    |
|                                 | Grafická tiskárna IBM                       |
|                                 | Oki MICROLINE                               |
| Rychlost tisku                  |                                             |
| High Speed Draft (HSD, Koncept  |                                             |
| vysokou rychlostí)              | 333 zn/s*                                   |
| Utility (UTL, Běžná kvalita)    | 250 zn/s*                                   |
| Near Letter Quality (NLQ, Téměř |                                             |
| dopisní kvalita)                | 62,5 zn/s*                                  |
|                                 | * zn/s = znaky za sekundu                   |
|                                 | Zhilo Zhang Za oonahaa                      |

#### Specifikace papíru

| Тур                                                | Podávání                                                                                                    | Gramáž                       | Šířka (rozsah)      |
|----------------------------------------------------|----------------------------------------------------------------------------------------------------|------------------------------|---------------------|
| Volné listy                                        | Pouze horní                                                                                                  | 60 až 81 g/m <sup>2</sup>    |                     |
| Jednoduchý spojitý<br>papír                        | Zadní, dolní                                                                                                 | 53 až 75 g/m <sup>2</sup>    | 7,62 až<br>24,13 cm |
| Spojitý papír s více<br>kopiemi                    | Zadní, dolní                                                                                                 | 53 až 75 g/m <sup>2</sup>    | 7,62 až<br>24,13 cm |
| Maximální tlouš <sup>*</sup> ka                    |                                                                                                    | 0,28 mm                      |                     |
| Maximální počet listù                              | 4 (originál                                                                                                  | a 3 kopie) bez prùklepové    | ho papíru           |
| Spolehlivost                                       |                                                                                                    |                              |                     |
| Životnost pásky (černá)<br>Životnost tiskové hlavy | Prùměrně 3 miliony znaků<br>Prùměrně 200 milionù znaků při tisku 10 znaků na palec v<br>režimu běžné kvality |                              |                     |
| Prùměrná častost výskytu<br>chyb (MTBF)            | 1 chyba za 20 000 hodin při 25% vytížení a 35% pokrytí<br>stránek                                            |                              |                     |
| Prùměrná délka opravy<br>(MTTR)                    | 15 minut                                                                                                    |                              |                     |
| Obecné vlastnosti                                  | tiskárny                                                                                                    |                              |                     |
| Rozměry                                            | 80 mm (výška) x 36                                                                                           | 60 mm (šířka) x 275 mm (hlou | ibka)               |
| Hmotnost                                           | 3,9 kg                                                                                                    |                              |                     |
| Velikost vyrovnávací<br>paměti                     | 128 kb                                                                                                    |                              |                     |
| Hladina hluku                                      | 58 dBA (Režim u                                                                                              | tility)                      |                     |
| Napájení                                           | 220-240 VAC (±1                                                                                              | 0%) při 50/60 Hz (±2%)       |                     |

| Položka     | Specifikace                                                                                                    |
|-------------|----------------------------------------------------------------------------------------------------|
| Teplota     |                                                                                                    |
| Provozní    | 5 až 35 °C                                                                                                    |
| Skladovací  | -40 až +70 °C                                                                                                    |
| Vlhkost     |                                                                                                    |
| Provozní    | Relativní vlhkost 20 až 80%                                                                                       |
| Skladovací  | Relativní vlhkost 5 až 95%                                                                                        |
| Rozhraní:   |                                                                                                    |
| Standardní: | Paralelní rozhraní Centronics podle standardu IEEE-1284<br>USB 2.0 (Vysokorychlostní)<br>Sériové rozhraní RS-232C |

## INDEX

#### Α

| ALARM                    | .26 |
|--------------------------|-----|
| Aplikace                 |     |
| Nastavení v aplikaci a v |     |
| tiskárnì                 | .36 |
| Vložené příkazy          | .38 |
| Auto CR (Automatický     |     |
| znak CR)                 | .29 |
| Auto LF (Automatický     |     |
| znak LF)                 | .29 |
| Auto Select (Automatický |     |
| výběr)                   | .29 |

### В

| Baud Rate (Přenosová        |    |
|-----------------------------|----|
| rychlost)                   | 30 |
| Bi-Direction (Obousmirni)   | 30 |
| Busy Line (Linka obsazena ) | 30 |
| Busy Time (Doba obsazení)   | 30 |

## С

| Character Set (Sada        |    |
|----------------------------|----|
| znakù)29,                  | 30 |
| Code Page (Kódová stránka) | 29 |

#### D

| Další funkce tlačítek, pokud jsou | J   |
|-----------------------------------|-----|
| stisknuta při zapnutí             | .27 |
| Diagnostic Test (Diagnostický     |     |
| test)                             | .30 |
| DSR Signal (Signál DSR)           | .30 |
| DTR Signal (Signál DTR)           | .30 |

#### Ε

| Emulation Mode (Režim |   |
|-----------------------|---|
| emulace)29            | ) |

ESC/SI Pitch (Rozteč ESC/SI)....29

## F

| FORM FEED                | 26 |
|--------------------------|----|
| Funkce ovládacího panelu | 26 |

#### G

```
Graphics (Grafika) .....29
```

#### Н

```
Horní podávání (jednotlivé
listy) .....20
```

#### I

| 29 |
|----|
| 36 |
|    |
| 11 |
| 36 |
|    |

#### J

Jednotku posuvu perforace ......20

#### L

| Language Set (Nastavení  |     |
|--------------------------|-----|
| jazyka)                  | .29 |
| LINE FEED                | 27  |
| Line Spacing (řádkování) | .29 |

#### Μ

| Metoda tisku             | 45 |
|--------------------------|----|
| MODE                     | 26 |
| Montáž oddělovače papíru | 15 |

#### Ν

| Nastavení výchozích hodnot |    |
|----------------------------|----|
| tiskárny                   | 28 |

### 0

| Oddělovač papíru               | 20  |
|--------------------------------|-----|
| Odstranění transportní výplně  | .10 |
| Odstranění uvíznutého papíru   | 40  |
| Omezená funkènost              | .39 |
| Operator Panel Function (Funkc | e   |
| Ovládacího panelu)29,          | 39  |
| Ovladač podávání               |     |
| papíru 17, 19,                 | 20  |

#### Ρ

| Páčky příčného ramene 17, 1       | 9  |
|-----------------------------------|----|
| Page Length (Délka stránky)2      | 29 |
| Paper Out Override (Nesledovat    |    |
| konec papíru)2                    | 29 |
| Paralelní rozhraní                |    |
| Signál I-Prime3                   | 6  |
| Paralelní rozhraní (LPT), IEEE    |    |
| 12842                             | 22 |
| Parity (Parita)3                  | 80 |
| Písma                             |    |
| Vložené příkazy tiskárny3         | 8  |
| PITCH                             | 26 |
| Podavaè volných listù2            | 20 |
| Použití jednotky tažného posuvu   |    |
| Perforace (pokud je připojena) 3  | 51 |
| Použití stojanu na nekonečný papi | ír |
| (pokud je připojen)3              | 3  |
| POWER2                            | 26 |
| Power Save Time (Čas přepnutí     |    |
| režimu úspory energie)2           | 29 |
| Power Saving (Režim úspory        |    |
| energie)2                         | 29 |
| Připojení k poèítaèi2             | 22 |
| Print Registration (Soutisk)2     | 29 |
| Printer Suppress Effective        |    |
| (Potlačení tisku)2                | 29 |

| Připojení k počítači          | 22  |
|-------------------------------|-----|
| Připojení napájení 16,        | 22  |
| Přístupový kryt17,            | 19  |
| Protocol (Protokol)           | .30 |
| Prùměrná častost výskytu chyb |     |
| (MTBF)                        | 45  |
| Prùměrná délka opravy         |     |
| (MTTR)                        | .45 |

#### R

| Receive Buffer Size (Velikost |     |
|-------------------------------|-----|
| vyrovnávací pamíti)           | .29 |
| Reset Inhibit (Neprovádět     |     |
| resetování)                   | .29 |
| Rozhraní USB                  | .23 |
| RS-422                        | .46 |
| Rychlost tisku                | .45 |

#### S

| SELECT                            | .26 |
|-----------------------------------|-----|
| SELECT a FORM FEED                | .27 |
| SELECT a LINE FEED                | .27 |
| Serial Data 7/8 Bits (Serial Data | ł   |
| 7/8 Bits)                         | .30 |
| Sériové rozhraní                  | .24 |
| Sériové rozhraní RS-232C          | .46 |
| SI Select Pitch (10 CPI) (Znak p  | oro |
| výběr rozteče SI – 10 CPI)        | .29 |
| SI Select Pitch (12 CPI) (Znak p  | oro |
| výběr rozteče SI – 12 CPI)        | .29 |
| Skip Over Perforation             |     |
| (Přeskakování perforace)          | .29 |
| Specifikace papíru                | .45 |
| Spodní podávání spojitého         |     |
| papíru                            | .19 |
| Spojitý papír 17,                 | 19  |
| Štítek pásky 13,                  | 38  |
|                                   |     |

Středová pozice tiskové hlavy ... 38 Symbol prázdného listu papíru ... 20

## т

| tisku při |
|-----------|
| 29        |
| 45        |
| 26, 27    |
|           |

#### V

| Vkládání papíru         | 16 |
|-------------------------|----|
| Vlhkost                 | 46 |
| Vybalení                | 9  |
| Výchozí hodnoty nabídky | 29 |

### Ζ

| Zadní podávání spojitého |   |
|--------------------------|---|
| papíru1                  | 7 |
| Zero Character (Prázdný  |   |
| znak)2                   | 9 |

## **Contact Us**

Italia Francais Deutschland United Kingdom Ireland España Portuguesa Sveriae Danmark Norae Suomi Nederland België/Belgique Österreich Schweiz/Suisse/Svizzera Polska Česká Slovenská Magyarország Россия Україна Türkiye'ye Serbia Croatia Greece Romania **OKI Europe** Singapore Malavsia ประเทศไทย Australia New Zealand United States Canada Brasil México Argentina Colombia Other countries

www.oki.com/it www.oki.com/fr www.oki.com/de www.oki.com/uk www.oki.com/ie www.oki.com/es www.oki.com/pt www.oki.com/se www.oki.com/dk www.oki.com/no www.oki.com/fi www.oki.com/nl www.oki.com/be www.oki.com/at www.oki.com/ch www.oki.com/pl www.oki.com/cz www.oki.com/sk www.oki.com/hu www.oki.com/ru www.oki.com/ua www.oki.com/tr www.oki.com/rs www.oki.com/hr www.oki.com/gr www.oki.com/ro www.oki.com/eu www.oki.com/sq/ www.oki.com/my/ www.oki.com/th/printing/ www.oki.com/au/ www.oki.com/nz/ www.oki.com/us/ www.oki.com/ca/ www.oki.com/br/printing www.oki.com/mx/ www.oki.com/la/ www.oki.com/la/ www.oki.com/printing/

**Oki Data Corporation** 4-11-22 Shibaura, Minato-ku,Tokyo 108-8551, Japan